## UNITÀ IN FORMATO DIGITALE Linguaggio HTML

#### **1. LINGUAGGI DI MARKUP: IL LINGUAGGIO HTML**

L'**HTML**, *HyperText Markup Language*, è il linguaggio più utilizzato per creare e gestire documenti ipertestuali che vengono pubblicati nelle pagine web, tramite un browser (per esempio Mozilla Firefox).

Il linguaggio HTML utilizza una serie di **marcatori**, detti **TAG**, a cui viene affidata la visualizzazione delle informazioni nelle pagine web.

Una pagina web può avere due diverse visualizzazioni:

- visualizzazione interfaccia utente;
- visualizzazione HTML.

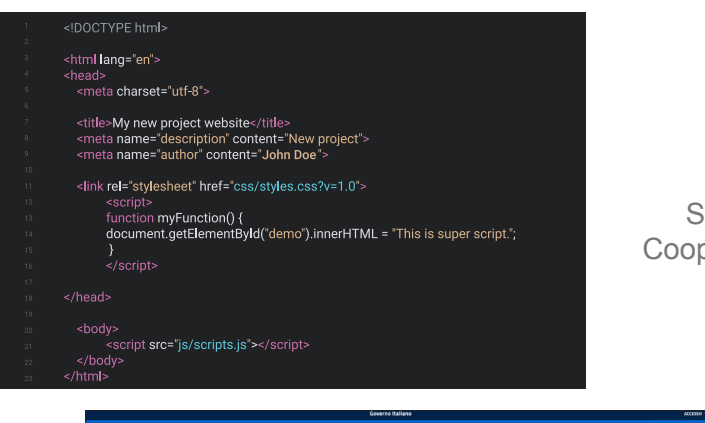

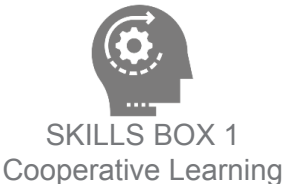

**IN INGLESE** 

ipertesti.

HTML (HyperText

Markup Language):

linguaggio a marcatori per

#### La pagina web con l'interfaccia utente

Quando un utente apre la pagina web, visualizza un'interfaccia che facilita la sua interazione, aiutandolo a comprendere i contenuti e a individuare gli strumenti e le aree in cui operare, es. la casella **Cerca nel sito**.

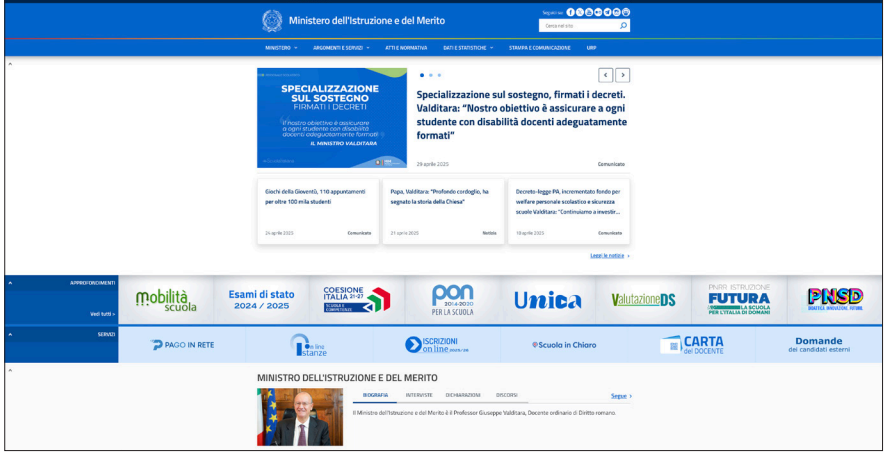

#### Home page del sito www.istruzione.it. Nella pagina sono visualizzati elementi testuali, grafici, collegamenti ipertestuali o link, immagini ecc.

#### La pagina web con il codice HTML

Un utente può visualizzare anche il codice HTML che lo sviluppatore web gestisce, a seconda del browser di utilizzo. Per esempio, utilizzando Google Chrome:

- aprire nella barra del browser: Altri strumenti;
- selezionare: Strumenti per sviluppatori.

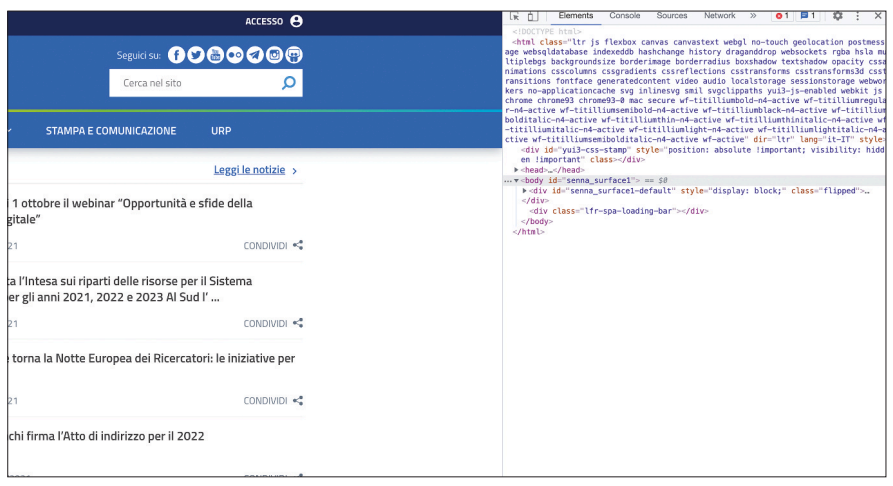

È stato visualizzato il codice sorgente HTML accanto alla pagina.

#### La sequenza delle istruzioni HTML

Per scrivere con il linguaggio HTML occorre conoscere:

- la struttura del codice base;
- i codici per la formattazione.

Anzitutto, al browser bisogna sempre dire dove comincia e dove finisce il file HTML, e questo si ottiene con le semplici istruzioni: <HTML> e </HTML>. Inoltre, il file HTML contiene due parti:

- la parte superiore o testa (head);
- la parte centrale o corpo (**body**).

Occorre dunque specificare al browser l'inizio e la fine di queste sezioni della pagina web, attenendosi alla seguente struttura base: <HEAD> </HEAD> e <BODY> </BODY>

Pertanto per scrivere un file in HTML la **struttura base** obbligatoria contiene sempre le seguenti istruzioni:

| <html></html>   | Inizio.                                                                                                    |
|-----------------|----------------------------------------------------------------------------------------------------|
| <head></head>   | La "testa" indica l'inizio della parte in cui inserire le istruzioni generali relative, per esempio, al titolo da assegnare al documento, e altri comandi.                                                                                                    |
| <title></title> | Indica l'inizio del titolo.                                                                                                    |
|                 | Digitare il testo del titolo.                                                                                                    |
|                 | Indica la fine del titolo.                                                                                                    |
|                 | Indica la fine della parte in cui inserire le istruzioni generali.                                                                                                    |
| <body></body>   | Il "corpo" indica l'inizio della parte in cui digitare il testo che<br>verrà poi visualizzato nella pagina, utilizzando un browser.                                                                                                    |
|                 | <ul> <li>Digitare il testo e le relative istruzioni per visualizzare:</li> <li>testo con la formattazione del carattere;</li> <li>testo con l'allineamento del paragrafo;</li> <li>testo con la disposizione in tabelle;</li> <li>testo con la disposizione in elenchi;</li> <li>inserimento di immagini;</li> <li>inserimento di collegamenti ipertestuali;</li> <li>ecc.</li> </ul> |
|                 | Indica la fine della parte in cui digitare il testo.                                                                                                    |
|                 | Fine.                                                                                                    |

#### **TEST VELOCE**

Il linguaggio HTML serve a creare e gestire documenti ipertestuali pubblicati nelle pagine web:

 $\circ$  vero

o falso

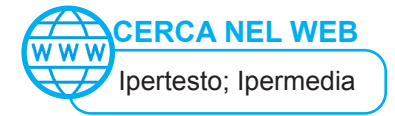

#### I TAG e la loro struttura

I tag si inseriscono tra parentesi <tag> e hanno la seguente struttura:

- un tag di apertura, che indica l'inizio di un elemento;
- gli attributi relativi;
- i valori del contenuto;
- un tag di chiusura, che viene indicato con una "/" (leggi slash).

<TAG attributi>contenuto</TAG>

Ecco un esempio che consente di disporre il termine "testo" allineato a sinistra rispetto al paragrafo di scrittura:

<P ALIGN="LEFT">testo </P>

#### Principali comandi HTML

| ESEMPIO DI TAG   | SIGNIFICATO                                                                                                    |  |  |
|------------------|----------------------------------------------------------------------------------------------------|--|--|
| <html></html>    | Indica l'inizio e la fine di un testo scritto in HTML.                                                                                                    |  |  |
| <title></title>  | Indica l'inizio e la fine di un testo in cui inserire il titolo della pagina.                                                                                                    |  |  |
| FORMATTARE IL CA | RATTERE                                                                                                    |  |  |
|                  | Applica lo stile grassetto al testo.                                                                                                    |  |  |
| <b></b>          | Es. <b>Ciao mondo</b>                                                                                                    |  |  |
|                  | Il browser visualizza:<br>Ciao mondo                                                                                                    |  |  |
|                  | Applica lo stile corsivo al testo.                                                                                                    |  |  |
| <l></l>          | Es. <i>Ciao mondo</i>                                                                                                    |  |  |
|                  | II browser visualizza:<br><i>Ciao mondo</i>                                                                                                    |  |  |
|                  | Scrive un carattere o una parola con diverse dimensioni.<br>"n" può assumere i valori: 1, 2, 3, 4, 5, 6.                                                                                                |  |  |
|                  | Per esempio: <h3>ciao</h3> visualizza il testo "ciao" con dimensione 3.                                                                                                    |  |  |
|                  | Questa istruzione crea dei caratteri adatti per un'intestazione (generalmente un titolo),<br>in stile grassetto e variabile da una dimensione molto grande (n = 1) a una dimensione<br>piccola (n = 6). |  |  |
| <hn></hn>        | Es. <h1>Ciao mondo</h1>                                                                                                    |  |  |
|                  | Il browser visualizza:<br>Ciao mondo                                                                                                    |  |  |
|                  | Es. <h6>Ciao mondo</h6>                                                                                                    |  |  |
|                  | II browser visualizza:<br>Ciao mondo                                                                                                    |  |  |

|                        | Scrive un carattere o una parola con il colore indicato (es. Blue).<br>Di seguito la tabella di notazione dei colori:                                 |                   |            |
|------------------------|----------------------------------------------------------------------------------------------------|-------------------|------------|
|                        | COLORE                                                                                                    | PAROLA CHIAVE     | NUMERO     |
|                        | Rosso                                                                                                    | Red               | FF0000     |
|                        | Blu                                                                                                    | Blue              | 0000FF     |
|                        | Bianco                                                                                                    | White             | FFFFF      |
|                        | Grigio                                                                                                    | Grey              | ABCDEF     |
|                        | Nero                                                                                                    | Black             | 000000     |
|                        | Marrone                                                                                                    | Brown             | 990000     |
|                        | Verde                                                                                                    | Green             | 009900     |
|                        | Viola                                                                                                    | Violet            | 000099     |
|                        | Es. <font color="F&lt;/th&gt;&lt;th&gt;Red">Ciao mondo<th>Τ&gt;</th></font>                                                                           | Τ>                |            |
|                        | II browser visualizza:<br><mark>Ciao mondo</mark>                                                                                                    |                   |            |
|                        | Scrive un carattere o una parola con il tipo di carattere indicato (es. Times New Roman).                                                             |                   |            |
| <font face=""></font>  | Es. <font face="Times New Roman">Ciao mondo</font>                                                                                                    |                   |            |
|                        | Il browser visualizza:<br>Ciao mondo                                                                                                    |                   |            |
| ALLINEARE IL PARAGRAFO |                                                                                                    |                   |            |
| <p></p>                | Allinea il paragrafo del                                                                                                    | testo a sinistra. |            |
|                        | Es. <p>Ciao mondo</p>                                                                                                    |                   |            |
| <p align="LEFT"></p>   | II browser visualizza:<br>Ciao mondo                                                                                                    |                   |            |
| <br>                   | Istruzione non accoppiata che manda a capo, altrimenti il browser riprodu-<br>ce il testo scritto tutto di fila, senza mai andare a capo con la riga. |                   |            |
|                        | Allinea il paragrafo del testo al centro.                                                                                                    |                   |            |
| <p align="CENTER"></p> | Es. <p align="CENTER">Ciao mondo</p>                                                                                                    |                   |            |
|                        | II browser visualizza:                                                                                                    |                   |            |
|                        |                                                                                                    | Ciao mondo        |            |
|                        | Allinea il paragrafo del                                                                                                    | testo a destra.   |            |
| <p align="RIGHT"></p>  | Es. <p align="RIGHT&lt;/td&gt;&lt;td&gt;">Ciao mondo</p>                                                                                              |                   |            |
|                        | II browser visualizza:                                                                                                    |                   | Ciao mondo |

| INSERIRE ELENCHI PUNTATI                                                                                 |                                                                                                    |  |  |  |
|----------------------------------------------------------------------------------------------------|----------------------------------------------------------------------------------------------------|--|--|--|
| <ul></ul>                                                                                                | <i>Unordered List</i> (UL) racchiude le voci di una lista di parole, allineando al margine sini-<br>stro della pagina.                                                                                                    |  |  |  |
| <li></li>                                                                                                | <i>List Item</i> (LI) indica le voci della "UL", facendole precedere da un punto elenco grafico, e invia a capo automaticamente la riga.                                                                                                    |  |  |  |
|                                                                                                    | Es.<br><ul><br/><li>Siti commerciali</li><br/></ul><br>Il browser visualizza:<br>• Siti commerciali<br>• Siti governativi                                                                                                    |  |  |  |
|                                                                                                    |                                                                                                    |  |  |  |
| <a href="URL sito&lt;br&gt;di destinazione"><br/>testo da visualizzare<br/>con il collegamen-<br/>to</a> | Permette di inserire un collegamento ipertestuale, o link, a una pagina web o docu-<br>mento salvato nel Web.<br>Sulla pagina viene visualizzata la parola con il collegamento attivo.<br>Il codice include:<br>– URL o indirizzo della pagina web di destinazione;<br>– testo da visualizzare che contiene il link attivo.<br>Es.<br><a href="http://www.einaudivr.it/">II sito del mio istituto</a><br>Il browser visualizza:<br>Metricolo<br>Il sito del mio istituto<br>Maggiungi titolo |  |  |  |
| INSERIRE UN'IMMAGI                                                                                       | NE                                                                                                    |  |  |  |
| <img src="link&lt;br&gt;all'immagine"/>                                                                  | Permette di inserire un'immagine<br>in una pagina. L'immagine viene<br>acquisita copiando il link dal moto-<br>re di ricerca, es. Google/Immagini.<br>Es.<br><img src="https://www. hoteldo-&lt;br&gt;mani.it/files/2020/05/albergo.jpg"/><br>Il browser visualizza la figura a<br>fianco.                                                                                                    |  |  |  |

### Linguaggio HTML 3. SCRIVERE IN HTML CON L'APP SITES DI GOOGLE

#### 2. SCRIVERE IN HTML CON IL PROGRAMMA BLOCCO NOTE DI WINDOWS

Per scrivere con il linguaggio HTML non è richiesto l'uso di programmi particolari; per esempio, è sufficiente utilizzare **Blocco Note**, un software di videoscrittura disponibile nel gruppo di programmi **Accessori di Windows**. I passaggi per scrivere e visualizzare un file in HTML sono i seguenti:

- aprire Blocco Note;
- scegliere Nuovo dal menu File;
- selezionare Salva con nome: nomefile.html nella cartella di destinazione (es. Documenti);
- digitare il codice utilizzando i tag di apertura, gli attributi relativi, i valori del contenuto, i tag corrispondenti di chiusura;
- salvare e chiudere il file;
- · aprire il file con:
  - doppio clic per visualizzarlo con il browser predefinito;
  - tasto destro/Apri con... per visualizzare la pagina con Blocco Note (es. per modificare il codice) o con altro browser.

#### Il codice HTML scritto con il software Blocco Note:

| 2DimensioneCarattere - Blocco note di Window       | 15           |                    |                     | - 0   |
|----------------------------------------------------|--------------|--------------------|---------------------|-------|
| <u>File M</u> odifica Fgrmato <u>V</u> isualizza 2 |              |                    |                     |       |
| <html></html>                                      |              |                    |                     |       |
| <head></head>                                      |              |                    |                     |       |
| <title>Dimensi</title>                             | one caratter | e                  |                     |       |
|                                                    |              |                    |                     |       |
| <body></body>                                      |              |                    |                     |       |
| <h1>Questo tes</h1>                                | to è scritto | con dimensio       | ne 1                | •     |
| <h2>Questo tes</h2>                                | to è scritto | con dimensio       | ne 2                | •     |
| <h3>Questo tes</h3>                                | to è scritto | con dimensio       | ne 3                | •     |
| <h4>Questo tes</h4>                                | to è scritto | con dimensio       | ne 4                | ,     |
| <h5>Questo tes</h5>                                | to è scritto | con dimensio       | ne 5                | ,     |
| <h6>Questo tes</h6>                                | to è scritto | con dimensio       | ne 6                | •     |
|                                                    |              |                    |                     |       |
|                                                    |              |                    |                     |       |
| <                                                  |              | Linea 1, colonna 1 | 100% Windows (CRLF) | UTF-8 |

**TEST VELOCE** 

Il codice HTML visualizzato con il browser, mostra la pagina web risultante: o vero o falso

#### Il codice HTML visualizzato con il browser:

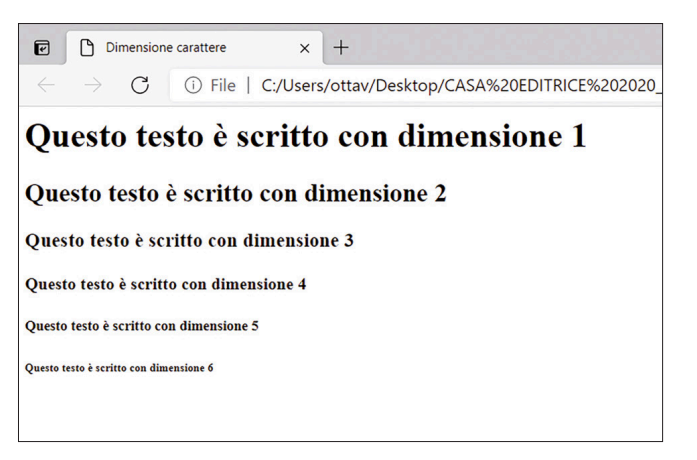

#### 3. SCRIVERE IN HTML CON L'APP SITES DI GOOGLE

Evento

Centro assistenza

Il linguaggio HTML può essere scritto anche usando **Sites**, una delle App di Google, qualora si disponga di un account di posta elettronica con Gmail. Ecco come procedere.

1. All'apertura della App scegliere un modello o template per creare un nuovo sito.

Q Ricerca

Portfolio

| Account<br>31<br>Calendar | G<br>Ricerca<br>Drive | Gmail<br>Documenti | Seleziona l'App<br>Sites di Google,<br>dopo aver<br>effettuato il login<br>al tuo account di<br>posta elettronica<br>con Gmail. |
|---------------------------|-----------------------|--------------------|----------------------------------------------------------------------------------------------------|
| Fogli                     | Presentaz             | Sites              |                                                                                                    |
| -                         | 8                     |                    |                                                                                                    |
| Gruppi                    | Contatti              | Meet               |                                                                                                    |
|                           |                       |                    |                                                                                                    |
|                           | Seleziona             | un modello         | di nuovo sito dalla <b>Gallerv</b> .                                                                                            |

Sites

Crea un nuovo sito

Vuoto

### **Linguaggio HTML** 3. SCRIVERE IN HTML CON L'APP SITES DI GOOGLE

2. All'apertura del modello scelto, nel riquadro di visualizzazione collocato nella sezione laterale destra della finestra, selezionare il comando **Incorpora** per inserire i contenuti nelle pagine del sito, usando il codice HTML.

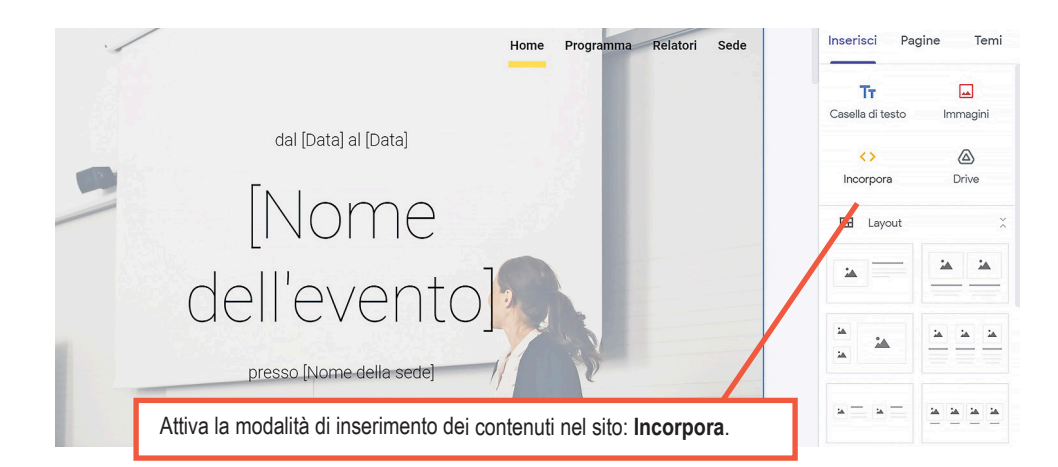

 Digitare il codice HTML o incollarlo dopo averlo scritto su un documento di testo.

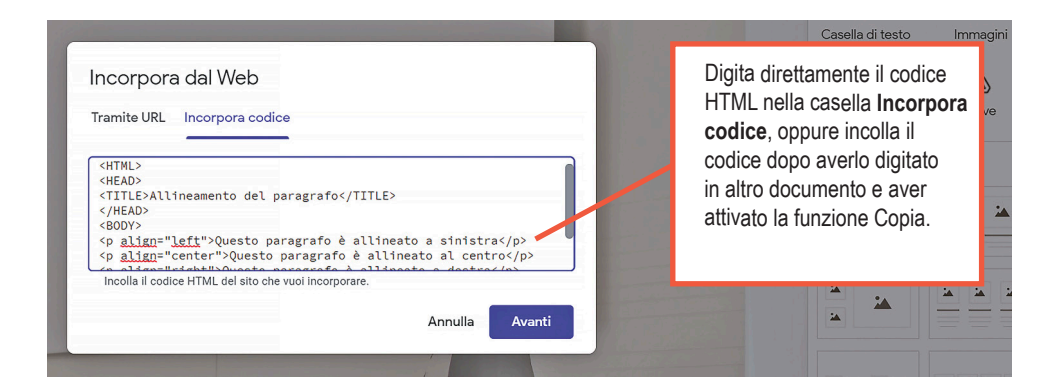

Ecco come risulta l'anteprima del codice HTML nella pagina che si sta creando:

Ecco cosa visualizza il codice HTML nella pagina che si sta creando:

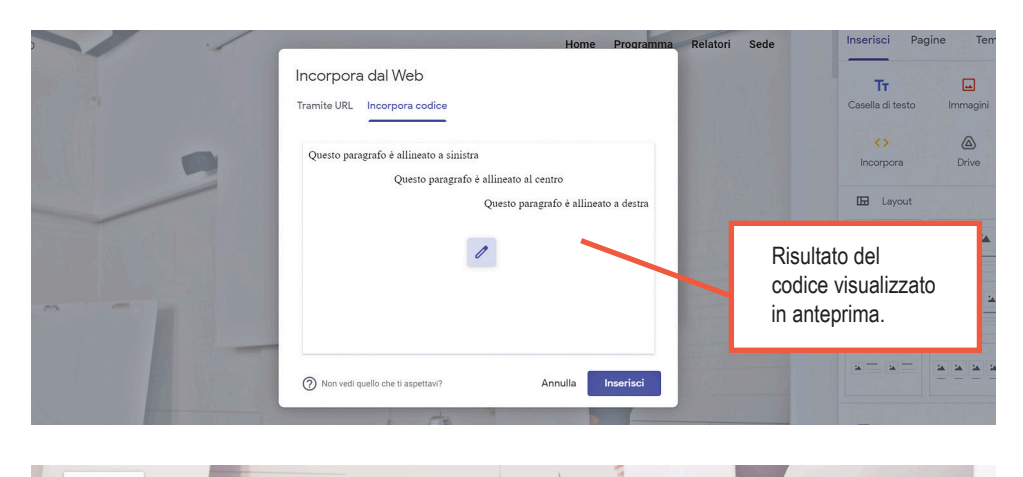

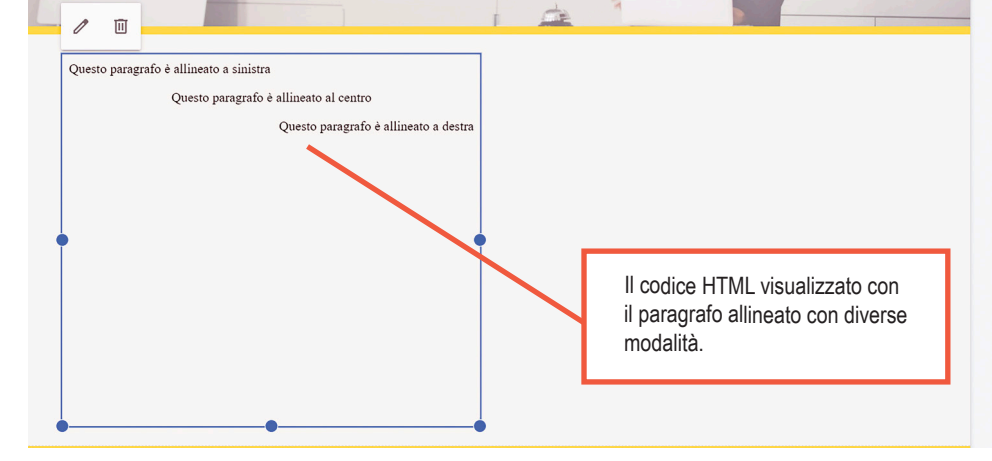

## **SKILLS BOX**

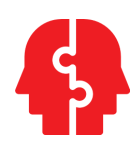

#### **COOPERATIVE LEARNING**

- In piccolo gruppo, condividete l'assegnazione dei ruoli: chi ha il ruolo di **coordinatore** (organizza le attività e motiva i compagni) e chi ha il ruolo di **segretario** (dovrà consegnare l'attività finale all'insegnante).
- Progettate e realizzate insieme l'attività seguendo le istruzioni.

| N. ATTIVITÀ                                                                | 1                                                                                                    |
|----------------------------------------------------------------------------|----------------------------------------------------------------------------------------------------|
| RIFERIMENTO                                                                | HTML                                                                                                    |
| CREA LE TUE SKILLS                                                         | <ul> <li>Apprendere e saper usare la struttura base del codice HTML.</li> <li>Apprendere e saper usare i principali comandi del codice HTML.</li> <li>Creare una semplice pagina web.</li> <li>Cercare un comando HTML con motore di ricerca.</li> </ul> |
| Tours on Sudity."<br>- Sour the website<br>- Search by Egis<br>JUS7<br>The |                                                                                                    |

- Utilizzando il programma Blocco Note o, in alternativa, Sites di Google (disponibile nell'account Gmail) progettate e realizzate una pagina web che visualizzi un argomento di interesse comune (es. sport,
- 2. La pagina deve contenere i seguenti elementi:
- TITLE: a piacere

musica ecc.).

- BODY:
- testo con formattazione del carattere e allineamento del paragrafo diversificato (es. tipo, colore, dimensione, allineamento centrato)
- una o più immagini
- un link a un sito web
- un link a un video di YouTube
- 3. Cercate nel Web il comando per inserire un colore alla pagina.
- 4. Scrivete il codice con il programma scelto.
- 5. Visualizzate la pagina con il browser.
- 6. Testate il codice e correggete eventuali errori.
- 7. Seguite le indicazioni dell'insegnante per la consegna o condivisione della pagina web realizzata.

## LABORATORIO

#### ESERCITO LE MIE COMPETENZE

| PROBLEM POSING            | Creare semplici pagine web<br>Vuoi esercitarti con i comandi HTML.                                                                                                    |
|---------------------------|----------------------------------------------------------------------------------------------------|
| PROBLEM SOLVING           | Osserva le immagini contenenti gli esercizi svolti con Blocco Note e riproducili.<br>Visualizza con un browser.                                                                                                    |
| SOFTWARE<br>DA UTILIZZARE | • Blocco Note di Windows<br>• Browser web                                                                                                    |
| ATTIVITÀ<br>DA SVOLGERE   | <ol> <li>Apri il programma Blocco Note.</li> <li>Crea una cartella per salvare i file .txt e .html.</li> <li>Osserva l'immagine con il codice HTML.</li> <li>Ricopia il codice base HTML e salva con nome, come proposto, in formato .txt (es. StileCarattere.txt).</li> <li>Per svolgere ogni esercizio, apri il file 1CodiceBase.txt e salva con nome per creare i file seguenti.</li> <li>Salva con nome per visualizzare con il browser (es. StileCarattere.html).</li> </ol> |

| NOME FILE<br>con Blocco Note:<br>1CodiceBase.txt          | <pre>*1CodiceBase - Blocco note di Windows -</pre>                                                                                                    |
|-----------------------------------------------------------|----------------------------------------------------------------------------------------------------|
| NOME FILE<br>con Blocco Note:<br>2DimensioneCarattere.txt | DimensionCattler - Bocco note d Window     Fre Montion Figure D yeakers 2     (HTML >     (HEAD >     (TITLE > Dimensione carattere <body> <hi>&gt;Questo testo è scritto con dimensione 1 <head> <body> <hi>&gt;Questo testo è scritto con dimensione 2 <h3>Questo testo è scritto con dimensione 3</h3> <h4>Questo testo è scritto con dimensione 4</h4> <h5>Questo testo è scritto con dimensione 5</h5> <h6>Questo testo è scritto con dimensione 6</h6> </hi></body> </head></hi></body> |

| NOME FILE<br>per visualizzare<br>con il browser:<br>2DimensioneCarattere.html | C Dimensione carattere × + C · · · · · · · · · · · · · · · · · · ·                                                                                                    |
|-------------------------------------------------------------------------------|----------------------------------------------------------------------------------------------------|
| NOME FILE<br>con Blocco Note:<br>                                             | <pre>"Xotexclastere -Becomone di Wedeen It is genere genere gener</pre> |
| NOME FILE<br>per visualizzare<br>con il browser:<br>                          | Colore del carattere $x$ $\leftarrow$ $\rightarrow$ $C$ $$ $$ Questo testo è di colore bluQuesto testo è di colore rossoQuesto testo è di colore verdeQuesto testo è di colore giallo                                                                                                    |
| NOME FILE<br>con Blocco Note:<br>                                             | <pre>" " " " " " " " " " " " " " " " " " "</pre>                                                                                                    |

| NOME FILE<br>per visualizzare<br>con il browser:<br> | Image: Stile del carattere       x       + $\leftarrow$ $\rightarrow$ Image: Office   C:/Users/ottav/Deskt $\frown_{\circ}$ $\frown_{\circ}$ $\frown_{\circ}$ Questo testo è scritto con stile grassetto       Questo testo è scritto con stile corsivo $\bullet_{\circ}$ $\bullet_{\circ}$                                                                                                    |
|------------------------------------------------------|----------------------------------------------------------------------------------------------------|
| NOME FILE<br>con Blocco Note:<br>                    | <pre>"Minemento/Hargeto'= Blocco note di Windows Pe Montifica Tames Tames Tame</pre> |
| NOME FILE<br>per visualizzare<br>con il browser:<br> | <ul> <li>Image: Allineamento del paragrafic x + - □ ×</li> <li>Allineamento del paragrafic x + - □ ×</li> <li>File   C:/Users/ottav/Deskt for f = me Accedi</li></ul>                                                                                                    |
| NOME FILE<br>con Blocco Note:<br>                    | <pre>     Generationed el Windows     File Modifica Figurato Visualiza 2            <ul>         <li><li>&gt;dati iniziali in input</li>         <li><li>&gt;dati intermedi in elaborazione</li>         <li><li>&gt;dati finali in output - informazioni</li>     </li>   </li></li></ul></pre>                                                                                                    |
| NOME FILE<br>per visualizzare<br>con il browser:<br> | <ul> <li>Elenchi × +</li> <li>→ C î File   C:/Users/ottav/Deskt ☆ ☆ ☆ î </li> <li>input, elaborazione, output</li> <li>dati iniziali in input</li> <li>dati intermedi in elaborazione</li> <li>dati finali in output - informazioni</li> </ul>                                                                                                    |

## 

#### ESERCITO LE MIE COMPETENZE

| PROBLEM POSINGCreare semplici pagine webVuoi esercitarti con i comandi HTML.                                                |                                                                                                    | Creare semplici pagine web<br>Vuoi esercitarti con i comandi HTML.                                                                                                    |  |
|----------------------------------------------------------------------------------------------------|----------------------------------------------------------------------------------------------------|----------------------------------------------------------------------------------------------------|--|
| <b>PROBLEM SOLVING</b> Osserva le immagini contenenti gli esercizi svolti con Blocco Note e i<br>Visualizza con un browser. |                                                                                                    | Osserva le immagini contenenti gli esercizi svolti con Blocco Note e riproducili.<br>Visualizza con un browser.                                                                                                    |  |
| SOFTWARE<br>DA UTILIZZARE                                                                                                   | Blocco Note di Windows     Browser web                                                                                                    |                                                                                                    |  |
| ATTIVITÀ<br>DA SVOLGERE                                                                                                    |                                                                                                    | <ol> <li>Apri il programma Blocco Note.</li> <li>Crea una cartella per salvare i file .txt e .html.</li> <li>Osserva l'immagine con il codice HTML.</li> <li>Ricopia il codice HTML e salva con nome, come proposto, in formato .txt (es Tabella.txt).</li> <li>Salva con nome per visualizzare con il browser (es. Tabella.html).</li> <li>Elabora il codice, dove proposto.</li> </ol> |  |
| NOME FILE<br>con Blocco<br>Note:<br>                                                                                        | <pre>Product House With House A constraints and the second House A constraints and the second House A constraints and the</pre> |                                                                                                    |  |
| NOME FILE<br>per<br>visualizzare<br>con il<br>browser:<br>                                                                  | Inserire una tabella       x       +       -       ×         ←       →       C       O       File       C:/Users/ottav/Deskt       Co       C =       Co       Accedi       •       ····         PERIFERICHE DI INPUT       PERIFERICHE DI OUTPUT       tastiera       stampante       ····       ····         mouse       monitor       scanner       plotter       ····       ····         microfono       casse acustiche       ····       ····       ····       ····                                                                                                    |                                                                                                    |  |
| ELABORA<br>IL CODICE                                                                                                    | <ul> <li>a. Riapri il file precedente: Inserire una tabella.</li> <li>b. Salva con nome: Tabella software linguaggi programmazione.</li> <li>c. Sostituisci il testo dei titoli delle tabelle, scritti in maiuscolo, con: LINGUAGGI DI PROGRAMMAZIONE e LINGUAGGI DI MARKUP.</li> <li>d. Completa le righe della tabella sostituendo il testo del codice esistente con i nomi dei software relativi che puoi trovare con una ricerca nel Web.</li> <li>e. Salva con nome per visualizzare con il browser.</li> </ul>                                                                                                    |                                                                                                    |  |